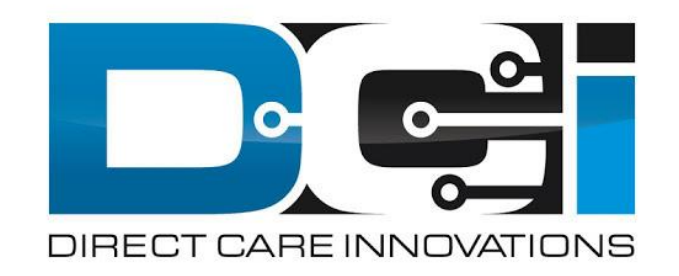

## **DCI Employee Portal Guide**

# What is DCI?

DCI is an online platform to help manage Employee Time Entry

- Better tools for both Employers & Employees
- Faster and easier time entry & payroll processing

DCI will also helps keep you compliant with the 21<sup>st</sup> Century Cures Act

• As long as you use DCI to properly enter and manage time using EVV.

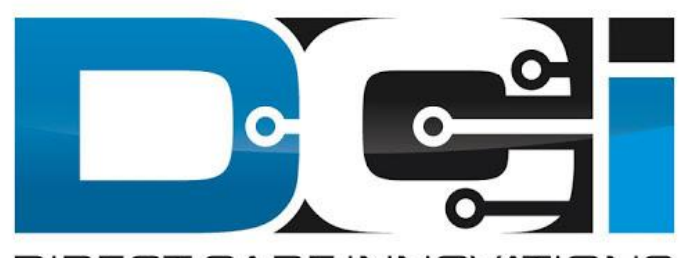

#### DIRECT CARE INNOVATIONS

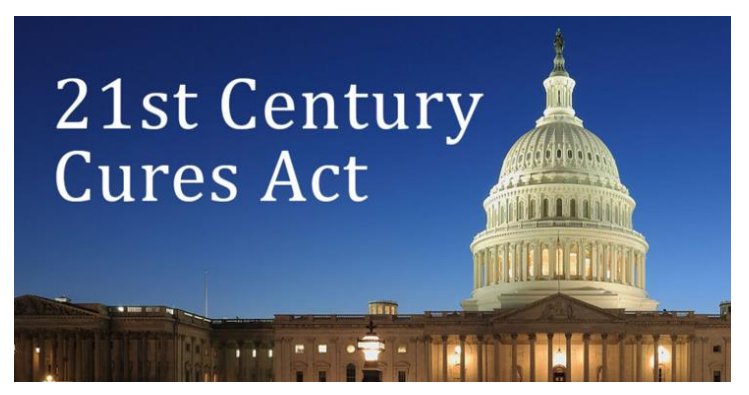

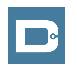

#### **Important Terms**

- **Client** (CLT) This individual receives the care. Some programs refer to this individual as a Participant or Member. Clients may be their own Employer.
- **Employee** (EE) This person is hired & trained to provide services to the Client. EE's also are responsible for entering their own time into the system.
- **Employer** (ER) This is the leader who hires the Employee(s) & manages the process. The Employer will approve time & manage the budget in DCI.
- **Authorized Representative** (AR) This individual helps the Employer complete various tasks. This is common in families & when a CLT is their own ER.
- **Electronic Visit Verification** (EVV) This is how punches are verified in the system. Verification is a vital part of the Clock In/Out process.

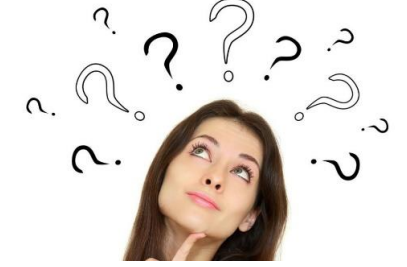

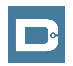

## **Multiple Ways to Enter Time**

**Mobile App** 

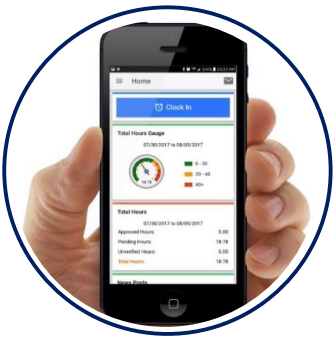

- Preferred Method
- Real Time Entry
- Auto-Approved Time
- EVV Compliant

**Phone EVV** 

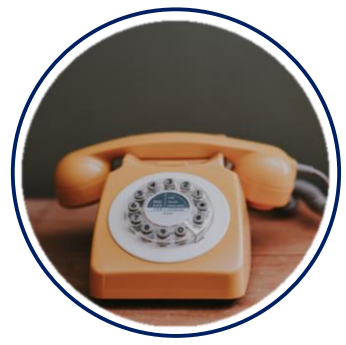

- Alternate Method
- Real Time & Historical
- Auto-Approved Time
- EVV Compliant

Web Portal

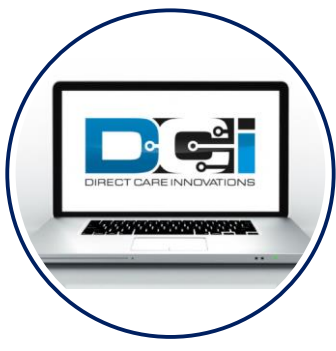

- Time Management
- Historical Entries
- Manual Time Approval
- Non-EVV Compliant

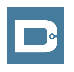

## **DCI Mobile App**

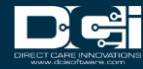

# **Download the DCI Mobile App**

- 1. Download the DCI Mobile EVV App
  - a. Available in the Apple App Store & Google Play Store
- 2. Add a Shortcut to the Home Screen
- 3. Register the App with your FMS using system identifier: **2015**
- 4. Select Next to proceed to the main screen

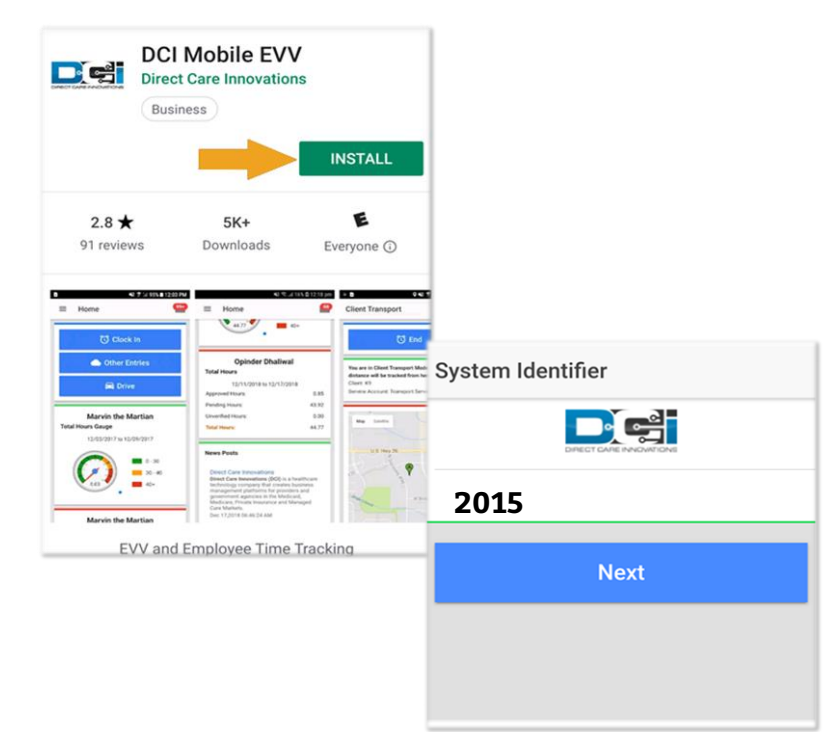

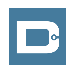

# **Mobile App Basics**

- The DCI Mobile App is meant for Real-Time Entry
  - Missed punches are entered in Web Portal
- Employees Clock In/Out daily with Mobile App
  - Employers can review time in Web Portal
- 2 Options for Verification with EVV
  - PIN/Password entered by Employer
  - Picture taken of Client by Employee

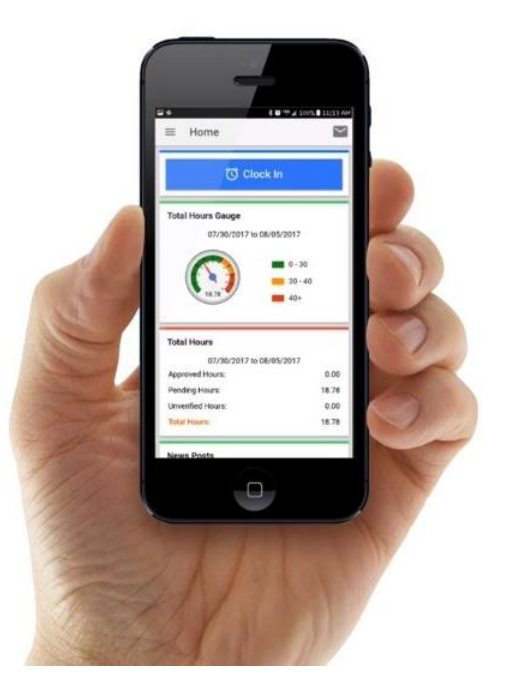

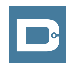

# **Mobile App Process Timeline**

Process starts when the Employee is ready to begin their shift.

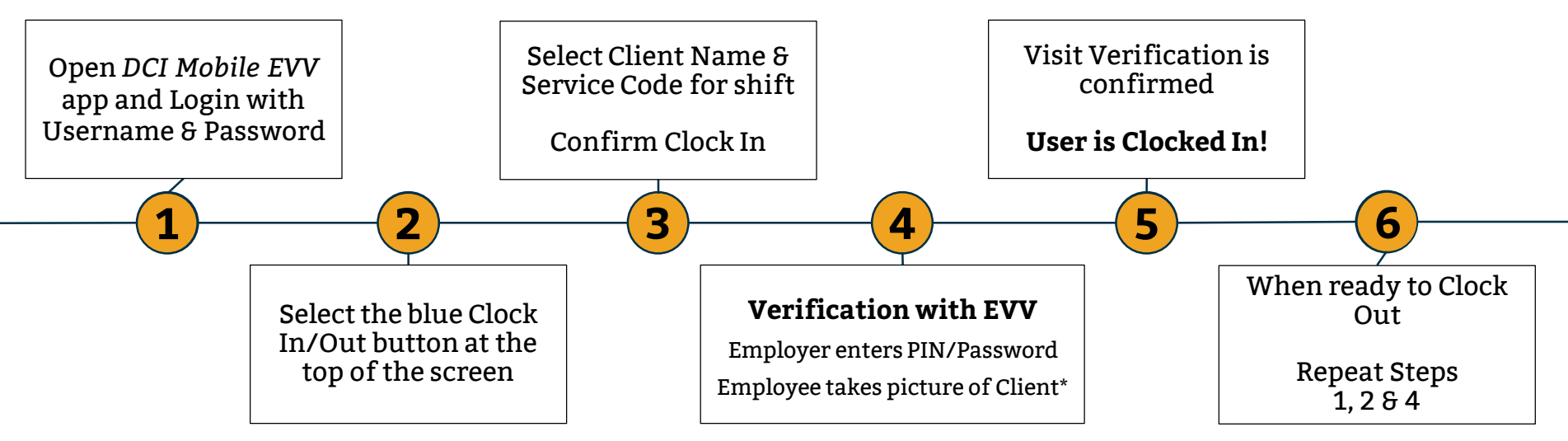

\*Requires Facial Recognition

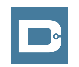

Proprietary and Confidential: Do Not Distribute

#### **Employee Web Portal**

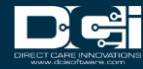

# Accessing the DCI Web Portal

- Open up an Internet Browser on a computer or mobile device
- 2. Navigate to the <u>DCI Web Portal</u>
- 3. Enter Employee Username and Password
- 4. Utilize Forgot Password link if necessary\*
  - \* Requires email to be on file
- 5. Contact Customer Service with login issues —

| Sign In                  |                                                                                                  |
|--------------------------|--------------------------------------------------------------------------------------------------|
| Employee Username        |                                                                                                  |
| Employee Password        |                                                                                                  |
| ne Forgot your password? |                                                                                                  |
| Sign In                  |                                                                                                  |
| Or                       |                                                                                                  |
| <u>Create a profile</u>  |                                                                                                  |
|                          | Sign In Employee Username Employee Password ne Forgot your password? Sign In Or Create a profile |

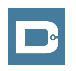

# **Home Page Details**

# Employee Home Page is the landing page

- 1. Entries tab to view a complete list of submitted time entries
- Overtime Gauge & Total Hours for the current calendar week
- 3. Add Entry to enter a Historical time punch
- 4. Profile Settings

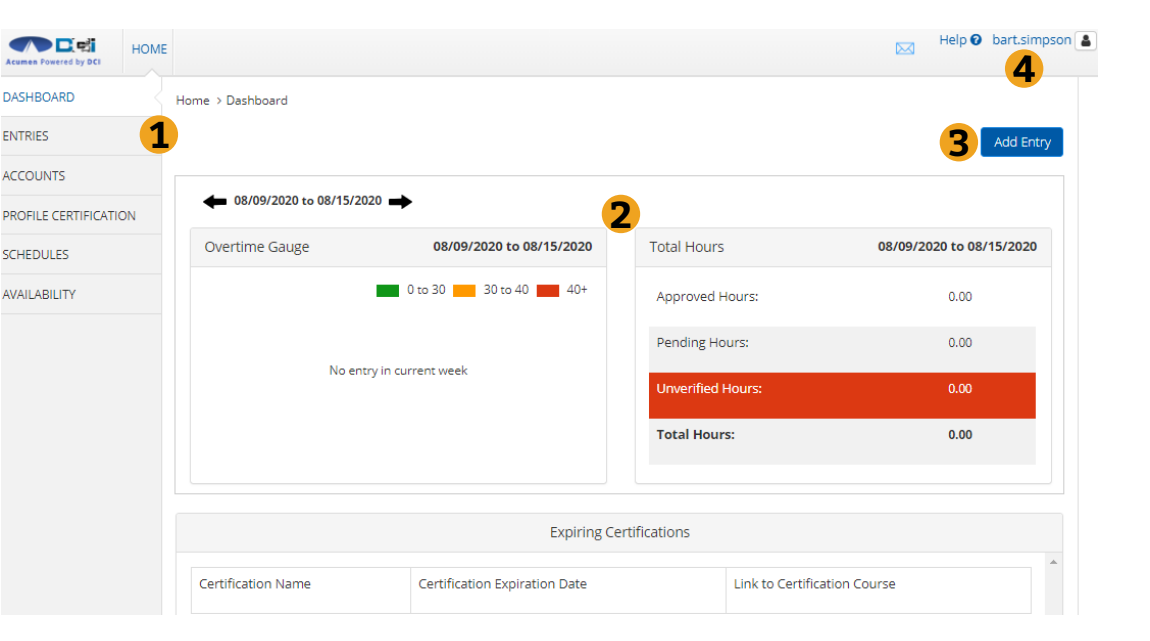

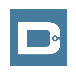

# **Add New Entry**

- 1. Account Type is Always Hourly
- 2. Type Client Name > Select from list
- 3. Choose Service Code from dropdown
- 4. Select Service Date from calendar
- 5. Input Clock In/Out Times
  - Always after shift is completed
- 6. EVV Method is "Client Portal Signoff"
- 7. Skip Location, Notes & Attachments
- 8. Select "Save"

| Add New Entry           |                     |                |                 |  |
|-------------------------|---------------------|----------------|-----------------|--|
| Entry Type:             | Punch               | ~              | .]              |  |
| Employee Name:          | BART SIMPSON        |                | j               |  |
| Account Type:           | Hourly              | ~              | 1               |  |
| Client:                 | Type Client Name    |                | 2               |  |
| Service Code:           | Select Service Code | ~              | 3               |  |
| Service Date:           | 08/12/2020          | i              | 4               |  |
| Check In:               | HH:MM AM Scheck Ou  | IT: HH:MM PM ③ | 5               |  |
| EVV Method:             | Select Method       | ~              | 6               |  |
| Clock In EVV Location:  | Select Location     | ~              |                 |  |
| Clock Out EVV Location: | Select Location     | ~              | ]               |  |
| Check Out Date:         | Check Out Date      |                | <mark>-7</mark> |  |
| Diagnostic Code:        | Diagnostic Code     |                |                 |  |
| Notes:                  | Add Notes for Punch |                |                 |  |
| Attachmont              | Add American        |                |                 |  |

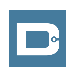

Save

Cance

# **Add/Change PIN**

Log into DCI with Username & Password

- 1. Select Username > Then Settings
  - Located in the top right corner
- 2. Select "Change PIN" or Add New PIN
  - Add New PIN after Reset
  - Change PIN anytime
- 3. Enter New PIN & Confirm
  - Then Select "Change PIN"

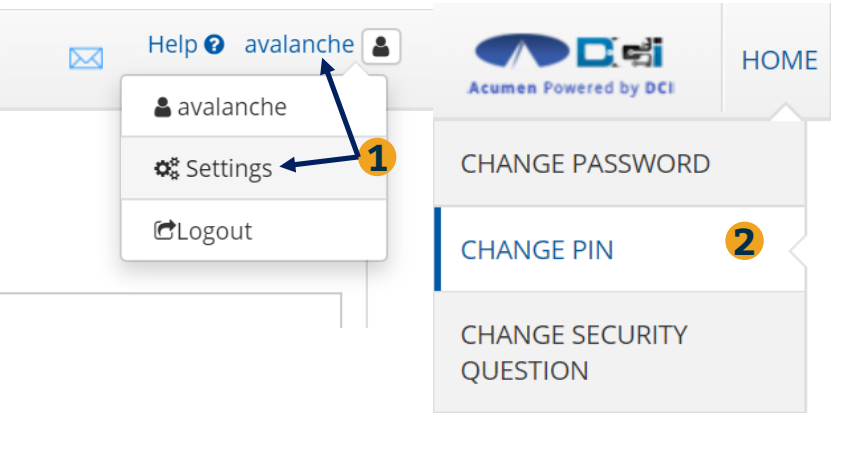

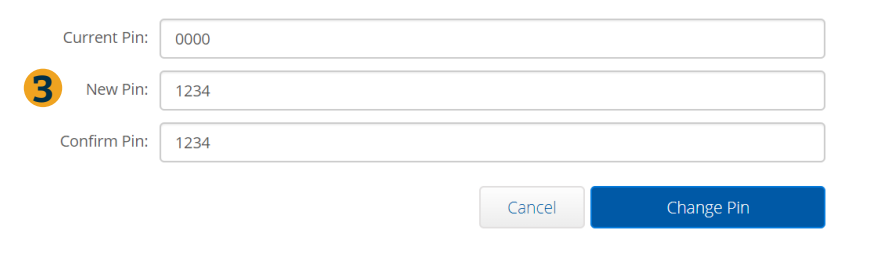

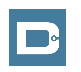

# Where to go for help?

- Utilize our DCI Training Materials for more help
  - This will give you a full list of Training Materials for DCI
- Contact your Customer Service for more help

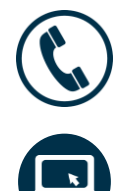

NC Phone: (877) 901-5827 WI Phone: (877) 901-5826

acumenfiscalagent.zendesk.com

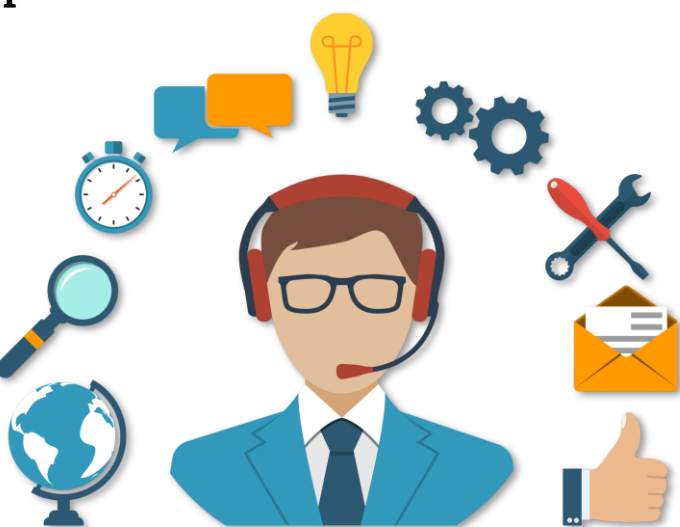

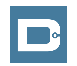

## Thank you!

Visit the **Help Center** to learn more at: <u>acumenfiscalagent.zendesk.com</u>

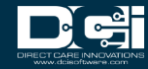